## IrideWeb: guida per la modifica dei contatti

## Introduzione:

All'interno del seguente documento vengono specificate le operazioni da effettuare per modificare i propri contatti.

**ATTENZIONE!!** SOLO I CONTATTI "LAVORATIVO" O "PROFESSIONALE" SE INSERITI SARANNO **VISIBILI IN AREA PUBBLICA** DAL CITTADINO, CIO' CHE E' PERSONALE RIMANE A DISPOSIZIONE <u>SOLO DELL'ORDINE</u> COME CONTATTO CHE DEVE COMUNQUE ESSERE TENUTO AGGIORNATO.

Operazioni:

Per eseguire la modifica dei contatti, caricati nell'anagrafica dell'ordine, procedere come di seguito illustrato:

- 1. Eseguire l'accesso a IrideWeb nella propria area riservata;
- 2. Cliccare sul tasto "Il mio profilo" in alto a destra e successivamente alla voce "La mia anagrafica"

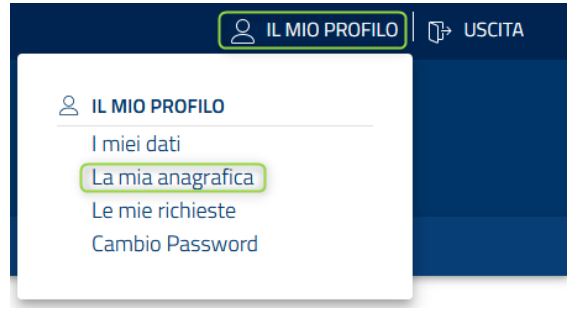

3. Per modificare i propri contatti, cliccare sulla scheda "CONTATTI" e modificare il proprio contatto cliccando sul simbolo 🧷, o in alternativa cliccare sul pulsante + per aggiungere un nuovo contatto

| Dati<br>personali         |                                                    |                 |                                                                                                    |  |  |  |
|---------------------------|----------------------------------------------------|-----------------|----------------------------------------------------------------------------------------------------|--|--|--|
| Dati personali            |                                                    |                 |                                                                                                    |  |  |  |
| DATI ANAGRAFICI INDIRIZZI | CONTATTI AMBITI DI INTERVENTO/SERVIZI<br>RIVOLTI A |                 |                                                                                                    |  |  |  |
| Lista contatti            |                                                    |                 |                                                                                                    |  |  |  |
| Azioni                    | Tipologia contatto                                 | Natura contatto | Valore                                                                                                    |  |  |  |
|                           | Υ                                                  | Τ               | Ţ                                                                                                    |  |  |  |
| +                         | Cellulare                                          | Personale       |                                                                                                    |  |  |  |
| + 🖉                       | Email                                              | Personale       |                                                                                                    |  |  |  |
| +                         | Telefono fisso                                     | Personale       |                                                                                                    |  |  |  |
| +                         | Pec                                                | Professionale   | and the second second sec |  |  |  |
| н ч 1 н                   |                                                    |                 | 1 - 4 di 4 righe                                                                                                    |  |  |  |

4. A questo punto sarà possibile inserire il nuovo dato compilando il form proposto

| NUOVA RICHIESTA  |                   |          |
|------------------|-------------------|----------|
| Predefinito*     |                   |          |
| Non selezionato  | Natura contatto * | Valore * |
| Email            |                   |          |
| Cellulare        | ANNULLA RICHIESTA | AVANTI   |
| Telefono fisso 🔫 |                   |          |
| Sito web 🔫       |                   |          |

- In caso di modifica mail o numero di cellulare è possibile attivare la verifica tramite codice OTP che verrà verificato in fase di aggiornamento dei dati:

| Nuova richiesta                                                                                                    |                                   | ×                  |
|----------------------------------------------------------------------------------------------------|-----------------------------------|--------------------|
| 0<br>Nuova richiesta                                                                                                 | ②<br>Verifica codice di sicurezza |                    |
| VERIFICA CODICE DI SICUREZZA                                                                                         |                                   |                    |
| E' stato inviato un codice di sicurezza all'indirizzo<br>Inseriscilo qui entro 119 secondi.<br>Codice di sicurezza * |                                   |                    |
| Richied nuovo codice di sicurezza.                                                                                   |                                   |                    |
| ( INDIETRO ANNULLA RICHIESTA                                                                                         |                                   | CONFERMA RICHIESTA |

Una volta confermata la richiesta di modifica questa verrà riportata nei propri dati;